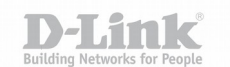

## Инструкция по настройке режима точка-точка между двумя голосовыми шлюзами поверх туннельного соединения IPSec

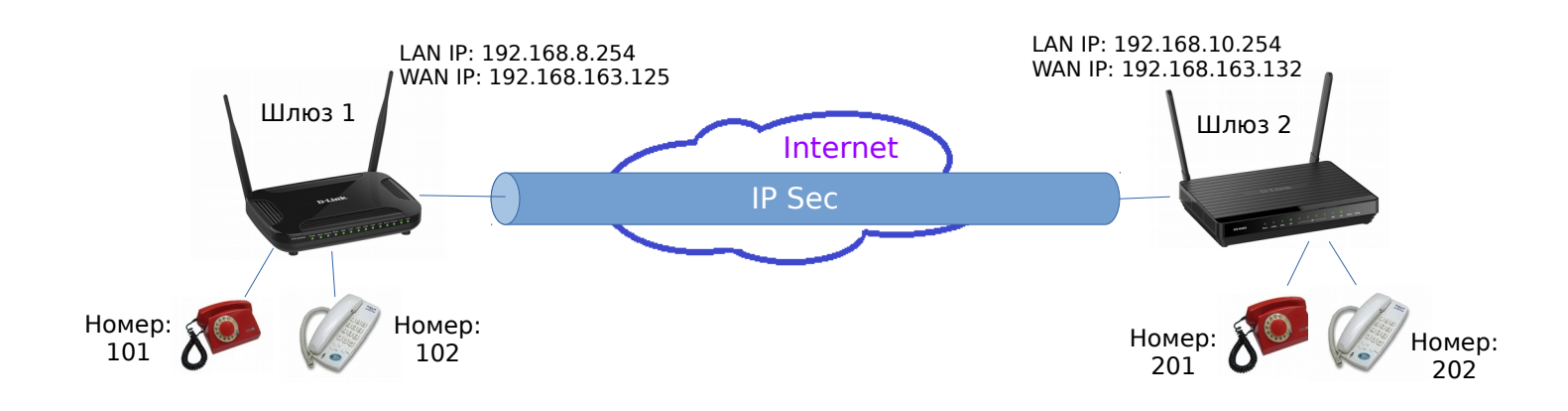

С помощью VoIP шлюзов D-Link, поддерживающих установку защищенных туннельных соединений (IPSec) можно настроить защищенное голосовое соединение между офисами в режиме точка-точка (в том числе возможен и обмен сетевым трафиком).

Принцип настройки:

1) На одном из устройств необходимо сменить локальную подсеть, например, на 192.168.10.0/254 в меню *Сеть – LAN*:

| IP-адрес:*                                                                    | 192.168.10.254                                   |   |
|-------------------------------------------------------------------------------|--------------------------------------------------|---|
| Сетевая маска:*                                                               | 255.255.255.0                                    |   |
| IPv6-адрес:*                                                                  | fd01::1/64                                       |   |
| Доменное имя устройства:                                                      |                                                  |   |
|                                                                               |                                                  |   |
|                                                                               |                                                  |   |
| DHCP-сервер                                                                   |                                                  |   |
| DHCP-сервер<br><sup>э</sup> ежим:                                             | Разрешить                                        | • |
| <b>DHCP-сервер</b><br>Режим:<br>DNS Relay:                                    | Разрешить                                        | • |
| <b>DHCP-сервер</b><br>Режим:<br>DNS Relay:<br>Начальный IP: <b>*</b>          | Разрешить<br>2192.168.10.1                       |   |
| <b>DHCP-сервер</b><br>Режим:<br>DNS Relay:<br>Начальный IP:*<br>Конечный IP:* | Разрешить<br>✓<br>192.168.10.1<br>192.168.10.253 | • |

2) На втором этапе на каждом из устройств необходимо добавить туннельное соединение IPSec в меню Дополнительно/IPSec:

| полнител  | ьно / IPs   | sec                 |                      |           |
|-----------|-------------|---------------------|----------------------|-----------|
| 3ключено: | $\subseteq$ |                     |                      |           |
| Psec      |             |                     |                      |           |
| - ··      | ый хост     | Алгоритм шифрования | Алгоритм хэширования | Интерфейс |

## Сеть / LAN

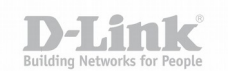

3) Для настройки IPSec туннеля необходимо указать адрес удаленного шлюза, свой локальный адрес, интерфейс подключения, ключ шифрования и туннелируемые подсети:

| Шл                                                     | 1юз 1              |                            | Шлюз 2                                                 |                    |                    |
|--------------------------------------------------------|--------------------|----------------------------|--------------------------------------------------------|--------------------|--------------------|
| Дополнительно / IPse                                   | ec                 | WAN IP адрес<br>удалённого | Дополнительно / IPse                                   | ec                 |                    |
| Динамический IPsec:                                    |                    | шлюза                      | Динамический IPsas:                                    |                    |                    |
| Удаленный адрес:*                                      | 192.168.163.132    |                            | Удаленный адрес:*                                      | 192.168.163.125    | $\triangleright$   |
| Идентификатор:                                         | Адрес              | Локальный<br>WAN IP адрес  | Идентификатор:                                         | Адрес •            |                    |
| Локальное значение идентификатора:*                    | 192.168.163.125    |                            | Локальное значение<br>идентификатора:*                 | 192.168.163.132    | Þ                  |
| Ключ:*                                                 | 12345678           |                            | Ключ:*                                                 | 12345678           | $\triangleright$   |
| Интерфейс:                                             | dynamic_Internet_1 | Ключ<br>шифрования         | Интёрфейс:                                             | dynamic_Internet_1 |                    |
| NAT Traversal:                                         | Disabled           |                            | NAT Traversal:                                         | Disabled           |                    |
| Режим обмена:                                          | Main               |                            | Режим обмена:                                          | Main               |                    |
| Разрешить DPD:                                         |                    |                            | Разрешить DPD:                                         |                    |                    |
| Dead Peer Detection delay,<br>сек (5 - 360):*          | 5                  |                            | Dead Peer Detection delay,<br>сек (5 - 360):*          | 5                  |                    |
| Dead Peer Detection<br>maximum fail (2 - 50):*         | 3                  |                            | Dead Peer Detection<br>maximum fail (2 - 50):*         | 3                  |                    |
| TCP MSS:                                               | Задано вручную     |                            | TCP MSS:                                               | Задано вручную     |                    |
| Значение TCP MSS,<br>(576 - 1500):*                    | 1300               |                            | Значение TCP MSS,<br>(576 - 1500):*                    | 1300               |                    |
| Разрешить трафик между<br>туннелируемыми<br>подсетями: |                    |                            | Разрешить трафик между<br>туннелируемыми<br>подсетями: |                    |                    |
| Первая фаза                                            |                    |                            | Первая фаза                                            |                    |                    |
| Алгоритм шифрования<br>первой фазы:                    | DES                |                            | Алгоритм шифрования<br>первой фазы:                    | DES                |                    |
| Алгоритм хэширования:                                  | MD5 •              |                            | Алгоритм хэширования:                                  | MD5 •              |                    |
| Тип DHgroup первой фазы:                               | modp1024 •         |                            | Тип DHgroup первой фазы:                               | modp1024 •         |                    |
| IKE-SA lifetime:*                                      | 28800              |                            | IKE-SA lifetime:*                                      | 28800              |                    |
| Вторая фаза                                            |                    |                            | Вторая фаза                                            |                    |                    |
| Алгорити шифрования                                    |                    |                            | Алгорити шифрования                                    | <b>PF0</b>         |                    |
| второй фазы:                                           | DES _              |                            | второй фазы:                                           | DES T              |                    |
| Алгоритм аутентификации:                               | MD5 •              |                            | Алгоритм аутентификации:                               | MD5 _              |                    |
| Включить PFS:                                          |                    |                            | Включить PFS:                                          |                    |                    |
| Тип PFSgroup второй фазы:                              | modp1024 •         |                            | Тип PFSgroup второй фазы:                              | modp1024 •         |                    |
| IPsec-SA lifetime:*                                    | 3600               |                            | IPsec-SA lifetime:*                                    | 3600               |                    |
| Туннелируемые подсети                                  |                    |                            | Туннелируемые подсети                                  |                    |                    |
| Локаль                                                 | ная подсеть*       | /даленная подсеть*         | Локаль                                                 | ная подсеть*       | Удаленная подсеть* |
| 192.                                                   | 168.8.0/24         | 192.168.10.0/24            | 192.                                                   | 168.10.0/24        | 192.168.8.0/24     |
| Добавить Удалить                                       |                    |                            | <b>Добавить</b> Удалить                                |                    |                    |

После применения настроек соединение IPSec должно установиться:

## Дополнительно / IPsec

| 3ключено:       |                 |                 |                              |                           |               |             |  |
|-----------------|-----------------|-----------------|------------------------------|---------------------------|---------------|-------------|--|
| Psec            |                 |                 |                              |                           |               |             |  |
| Удаленны        | ий хост Алго    | ритм шифрования | Алгори                       | тм хэширова               | ния           | Интерфейс   |  |
| 192.168.1       | 63.132          | des             | md5                          |                           |               | nas0_1      |  |
| Статус          |                 |                 |                              |                           |               |             |  |
| Удаленный IP    | Источник        | Назначение      | Число<br>пакетов<br>(Вх/Исх) | Число<br>байт<br>(Bx/Исx) | Время,<br>сек | Состояние   |  |
| 192 168 163 132 | 192.168.163.125 | 192.168.163.132 | 0.40                         | 0.70                      |               | established |  |

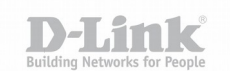

4) Последним этапом настройки является настройка VoIP-ой части шлюзов:

В качестве «Адреса SIP прокси» и «Адреса регистрации SIP» необходимо указать локальный (LAN) IP адрес удаленного шлюза, «Название интерфейса» - LAN. Каждому из портов FXS (Линия 1, Линия 2) задать уникальный «SIP ID / Номер» по которому в дальнейшем будет осуществляться вызов.

| Ш                                      | 1юз 1                   | Шлюз 2                                 |                         |
|----------------------------------------|-------------------------|----------------------------------------|-------------------------|
| VoIP / Основные нас                    | гройки                  | VoIP / Основные настройки              |                         |
| Основные настройки                     | Основные настройки      |                                        |                         |
| Выбор страны:                          | RU                      | Выбор страны:                          | RU                      |
| Использовать домен для<br>регистрации: | 0                       | Использовать домен для<br>регистрации: |                         |
| Имя домена SIP:                        |                         | Имя домена SIP:                        |                         |
| Адрес SIP прокси:*                     | 192.168.10.254          | Адрес SIP прокси:*                     | 192.168.8.254           |
| Порт SIP прокси:*                      | 5060                    | Порт SIP прокси:*                      | 5060                    |
| Локальный порт:*                       | 5060                    | Локальный порт:*                       | 5060                    |
| Адрес исходящего SIP<br>прокси:        |                         | Адрес исходящего SIP<br>прокси:        |                         |
| Порт исходящего SIP прокси:            | 5060                    | Порт исходящего SIP прокси             | 5060                    |
| Адрес регистрации SIP:*                | 192.168.10.254          | Адрес регистрации SIP:*                | 192.168.8 254           |
| Порт регистрации SIP:*                 | 5060                    | Порт регистрации SIP:*                 | 5060                    |
| Включить DHCP-опцию 120:               |                         | Включить DHCP-опцию 120:               |                         |
| Адрес резервного SIP прокси:           |                         | Адрес резервного SIP прокс             | 1:                      |
| Название интерфейса:                   | LAN                     | Название интерфейса:                   | LAN                     |
| Линии SIP                              |                         | Линии SIP                              |                         |
| Линия 1                                |                         | Линия 1                                |                         |
| Регистрация                            |                         | Регистрация:                           |                         |
| Ине попрация.                          |                         | Ина сопстрация.                        |                         |
| имя пользователя:                      |                         | имя пользователя:                      |                         |
| SIP ID / Номер:                        | 101                     | SIP ID / Homep:                        | 201                     |
| Пароль:                                |                         | Пароль:                                |                         |
| Состояние линии:                       | Регистрация выключена 🥘 | Состояние линии:                       | Регистрация выключена 🥘 |
| Состояние телефона:                    | Трубка опущена 🚗        | Состояние телефона:                    | Трубка опущена 🖚        |
| Линия 2                                |                         | Линия 2                                |                         |
| Регистрация:                           |                         | Регистрация:                           |                         |
| Имя пользователя:                      |                         | Имя пользователя:                      |                         |
| SIP ID / Homep:                        | 102                     | SIP ID / Номер:                        | 202                     |
| Пароль:                                |                         | Пароль:                                |                         |
| Состояние линии:                       | Регистрация выключена   | Состояние линии:                       | Регистрация выключена   |
| Состояние телефона:                    | Трубка опущена 🖚        | Состояние телефона:                    | Трубка опущена 🚗        |

После применения/сохранения настроек можно выполнять вызовы точка-точка.

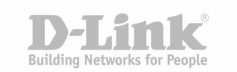

## Примечание:

Инструкция актуальна для устройств DVG-N5402G и DVG-N5402G/ACF с версиями программного обеспечения не ниже 2.5.44 и 2.5.50 соответственно.